# Kort vejledning til Easy blanket

Udarbejdet af Interresearch a|s Juni 2021

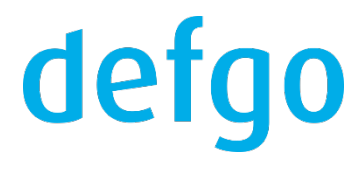

## Indhold

| Udfyldning af Easy blanket                   | 3  |
|----------------------------------------------|----|
| Status og indsendelse af Easy blanket        | 9  |
| Opdatering af alle Easy blanketter           | 11 |
| Kolonner og Tilføj filter                    | 12 |
| Funktioner for blanketter                    | 15 |
| Autofyldning                                 | 16 |
| Til administrator: Easy test server          | 17 |
| Til administrator: Easy modul og Easy bruger | 18 |

## Udfyldning af Easy blanket

1. For at anmelde en arbejdsulykke, klik på menuen og vælg Tilføj Easy blanket.

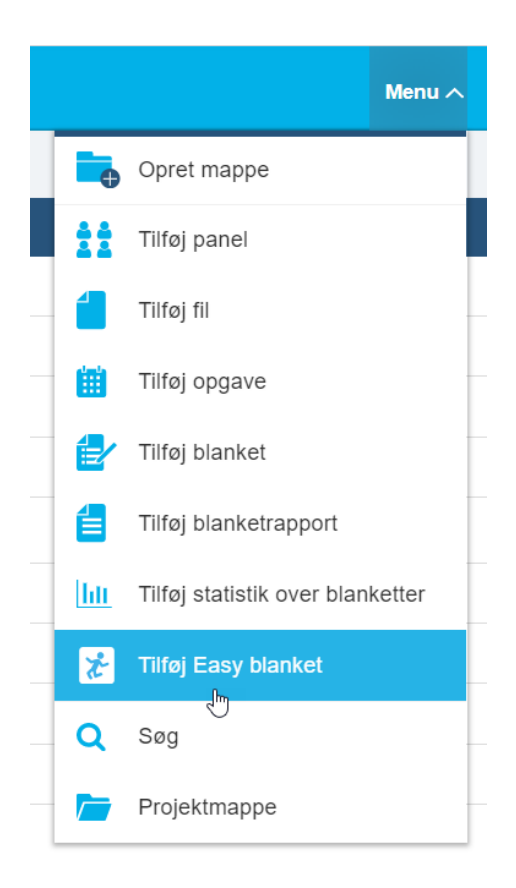

#### 2. Indtast titel for blanketten.

| Tilføj Easy blanket                                | ×         |
|----------------------------------------------------|-----------|
| Navn                                               |           |
| Vælg mappe <u>Projekter ( Den aktuelle mappe )</u> |           |
| Hjælp                                              | OK Afbryd |
|                                                    | 1.        |

3. Klik på blanketten og vælg Udfyld en ny blanket.

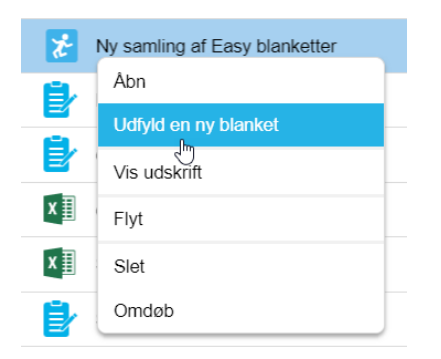

4. Eller vælg Åbn og klik på Udfyld en ny blanket i top menuen for selve samlingen af Easy blanketter.

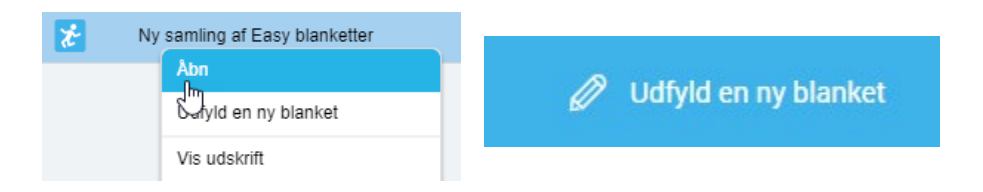

5. Du skal nu igennem 5 faner. Man klikker på den fane man ønsker at benytte. På den første fane, angiv oplysninger om **Anmelder**. Vælg **Anmeldertype** og indtast personlige oplysninger. Du skal udfylde alle felter, der ikke er markeret som "Valgfri".

| Anmelder    | Ansættelsessted                                 | Tils | skadekomne  | Ulykke      | Andet |         | Afbryd        | Gem |
|-------------|-------------------------------------------------|------|-------------|-------------|-------|---------|---------------|-----|
| Anmeldertyp | e                                               |      | Fornavn     |             |       | Efterna | avn           |     |
|             | Arbejdsgiver                                    | •    | Indtast for | navn        |       | Indta   | ast efternavn |     |
| Telefonnumr | Telefonnummer - Valgfri E-mailadresse - Valgfri |      |             |             |       |         |               |     |
| Indtast tel | efonnummer                                      |      | Indtast e-r | nailadresse |       |         |               |     |

6. Klik på den næste fane **Ansættelsessted**. Her beskrives hvor den tilskadekomne er ansat med: CVR-nr., Firmanavn osv. Angiv hvilken **Produktionsenhed**, der har ansvaret for arbejdsmiljøet for tilskadekomne. Det er ikke afgørende hvor der udbetales løn, men hvorfra instruktionen om arbejdets udførelse gives. Denne fane udfyldes automatisk, hvis oplysningerne allerede er indtastet under kontoens indstillinger (læs mere side 15).

| Anmelder        | Ansættelsessted | Tilskadekomne | Ulykke                      | Andet | Afbr      | yd Gem                            |  |  |
|-----------------|-----------------|---------------|-----------------------------|-------|-----------|-----------------------------------|--|--|
| CVR -nr         |                 | Firmanavn     |                             |       |           |                                   |  |  |
| 25472721        |                 | Interresear   | rch                         |       |           |                                   |  |  |
| Virksomhedstype |                 | Produktionse  | Produktionsenhed (p-nummer) |       |           | Branche                           |  |  |
| Aktieselskab    |                 | 100774485     | 1007744850                  |       |           | Markedsanalyse og offentlig meni• |  |  |
| ADRESSE         |                 |               |                             |       |           |                                   |  |  |
| Vejnavn         |                 |               |                             |       | Husnummer | Postnummer                        |  |  |
|                 |                 |               |                             |       | 0         | 1157                              |  |  |

| Ву          | Land      | Kommune     |   |
|-------------|-----------|-------------|---|
| København K | Danmark 👻 | København 👻 | , |

7. Næste fane er **Tilskadekomne.** Indtast nu de personlige oplysninger om den tilskadekomne. Det er vigtigt, at du indtaster den tilskadekomnes kontaktoplysninger. Under **Ansættelsesforhold** skal du anføre oplysninger om **ansættelsesstedet**, hvor den tilskadekomne var ansat på tidspunktet, da ulykken fandt sted. Herefter skal der anføres en **ansættelsesdato**. Hvis den tilskadekomne ikke længere arbejder i afdelingen, skal **fratrædelsesdatoen** angives. Endelig skal den tilskadekomnes **erhvervsstatus** anføres. En erhvervsstatus der som oftest er lønmodtager. Angiv også, hvis nødvendigt, den tilskadekomnes årlige **indtægt** før skat. Oplysningerne anvendes alene til vurdering af fremtidige hensættelser i forsikringsselskabet.

| Anmelder Ansættelsessted         | Tilskadekomne          | Ulykke Andet       | Afbryd                     | Gem                          |  |
|----------------------------------|------------------------|--------------------|----------------------------|------------------------------|--|
| CPR -nr.                         | Fornavn                |                    | Efternavn                  |                              |  |
| Indtast CPR                      | Indtast fornav         | 'n                 | Indtast efternav           | n                            |  |
| Født år                          |                        |                    |                            |                              |  |
| Vælg født år                     | C Kvine                | de 🔵 Mand          |                            |                              |  |
| Telefonnummer - Valgfri          | E-mailadresse -        | Valgfri            | Statsborgerskab            |                              |  |
| Indtast telefonnummer            | Indtast e-mail         | adresse            | Danmark 👻                  |                              |  |
| Vejnavn<br>Indtast vejnavn       |                        |                    | Husnummer<br>Indtast husnr | Postnummer<br>Indtast postnr |  |
| Ву                               |                        | Land               |                            |                              |  |
| Indtast by                       |                        |                    | Danmark                    | •                            |  |
| ANSÆTTELSESFORHOLD               |                        |                    |                            |                              |  |
| Stillingsbetegnelse på skadetids | ounkt Anden stillingsb | etegnelse          | Erhvervsmæssig s           | tatus                        |  |
| Vælg en værdi                    | ▼ Vælg anden s         | tillingsbetegnelse | Vælg                       | en værdi 🔹                   |  |
| Ansættelsesdato                  | Evt. fratrædelse       | sdato - Valgfri    | Årlig indtægt              |                              |  |
| Vælg ansættelsesdato             | Wælg evt. frat         | rædelsesdato 🛗     | Vælg                       | en værdi 🗸 👻                 |  |

8. På fanen Ulykke kommer udfyldelse af den vigtige ulykkesbeskrivelse. Beskriv med egne ord
Hændelsesforløbet med udgangspunkt i spørgsmålene: Hvilket arbejde udførte tilskadekomne? Hvad gik galt?
Hvordan kom personen til skade under ulykken?

Under **Afvigelse** beskriv, hvilken hændelse der afveg fra det normale, og altså var skyld i ulykken. Hvilken skade som personen fik (f.eks. forbrænding, knoglebrud, chok) og hvilken legemsdel der blev skadet, skal beskrives under **Skadens art** og **Legemsdel**.

Vælg Arbejdsskadetype, der som oftest vil være arbejdsulykke.

Angiv under **Fraværsdage** hvor mange dage (inkl. arbejdsfri dage, weekend og helligdage) tilskadekomne har været ude af stand til at arbejde som følge af ulykken. Der er tale om forventet fravær, hvis tilskadekomne endnu ikke er raskmeldt.

**Ulykkessted:** Hvis ulykken ikke skete på arbejdsgiverens adresse eller ansættelsesstedet skal du trykke på "Nej". Der kommer så felter frem, hvor du kan skrive adressen på det sted, hvor ulykken skete.

| Anmelder                                                      | Ansættelsessted                             | Tilskadekomne                               | Ulykke                             | Andet       | Afbryd            | Gem                                   |  |
|---------------------------------------------------------------|---------------------------------------------|---------------------------------------------|------------------------------------|-------------|-------------------|---------------------------------------|--|
| <b>Beskriv hændels</b><br>Tekst                               | esforløb                                    |                                             |                                    |             | 0/2000            | Dato for hændelsen<br>Vælg dato     ∰ |  |
| Dynamisk liste 1                                              | Dynamisk liste                              | 2 Fraværsdage                               | e udover ulykk                     | esdagen     | Skadens art       |                                       |  |
| Tekst                                                         | Tekst                                       | Uarbejdsd                                   | ygtighed mind                      | lre end 1 🔻 | Overfladiske skad | ler (inkl. blå mær▼                   |  |
| Hændelse                                                      |                                             | Afvigelse                                   |                                    |             | Legemsdel         |                                       |  |
| Svejsebue,                                                    | lysbue, gnister, lyn                        | <ul> <li>Elektrisk st</li> </ul>            | Elektrisk strøm i genstande, som 🔻 |             | Hà                | and 🔻                                 |  |
| Hændelse Tekst                                                |                                             | Afvigelse Tel                               | kst                                |             | Arbejdsskadetype  |                                       |  |
| Hændelse Tek                                                  | st                                          | Afvigelse 1                                 | Tekst                              |             | Arbejdsulykke     |                                       |  |
| ULYKKESSTED<br>Fandt ulykken st<br>Beskriv med egn<br>Indtast | ed på tilskadekomn<br>e ord, hvor ulykken f | es arbejdsgivers ac<br>fandt sted - Valgfri | dresse? 💿                          | Ja 🔵 Nej    |                   |                                       |  |

9. På den sidste fane under Forsikring skal du nu tage stilling til, om ulykken skal anmeldes med henblik på vurdering i forhold til erstatning. Tryk på "Ja" hvis der er fravær eller hvis der forventes udgifter i forbindelse med ulykken. F.eks. behandling hos fysioterapeut. Hvis du trykker "Nej " sendes anmeldelsen kun til Arbejdstilsynet. Hvis du har valgt "ja" ved, at ulykken skal anmeldes til forsikringsselskabet, skal du nu vælge Forsikringsselskab og indtaste Policenummeret, som kommer frem ved tryk på listen.

Der er mulighed for at tilføje **Bilag** med uddybende beskrivelse af ulykken, lægeerklæring, vidneudsagn eller lignende.

| Anmelder                                 | Ansættelsessted          | Tilskadekomne                                            | Ulykke        | Andet               | Afbr              | ryd Gem       |
|------------------------------------------|--------------------------|----------------------------------------------------------|---------------|---------------------|-------------------|---------------|
| FORSIKRING                               | ;                        |                                                          |               |                     |                   |               |
| Skal ulykken                             | anmeldes til jeres for   | sikringsselskab med h                                    | nenblik p     | a vurdering efter a | arbejdsskadelover | n? 💿 Ja 📄 Nej |
| Forsikringss                             | elskab                   |                                                          | Р             | olicenummer         |                   |               |
|                                          | Vælg en va               | erdi                                                     | •             | Indtast             |                   |               |
| BILAG                                    |                          |                                                          |               |                     |                   |               |
|                                          |                          |                                                          | Vedhæf        | t fil               |                   |               |
|                                          |                          | Du kan uploade op                                        | o til 3 bilag | på maks, 10MB styl  | kket              |               |
| SYSTEMETS                                | OPLYSNINGER              |                                                          |               |                     |                   |               |
| <ul><li>Easy le</li><li>Blanke</li></ul> | d:<br>etanmeldelsesdato: | <ul><li>Registreringsda</li><li>Oprindelseskod</li></ul> | ato:<br>le:   |                     |                   |               |
| BERIGTIGEL                               | SER                      |                                                          |               |                     |                   |               |
| Element                                  | Dato og tid              | Årsag                                                    | Den nye       | /ærdi               | Fornavn           | Efternavn     |
|                                          |                          |                                                          |               |                     |                   |               |

#### Klik på Gem.

#### Status og indsendelse af Easy blanket

1. Ved at klikke på **Gem** gemmes din anmeldelse og får status af **Kladde**. Den er ikke indsendt til Easy endnu.

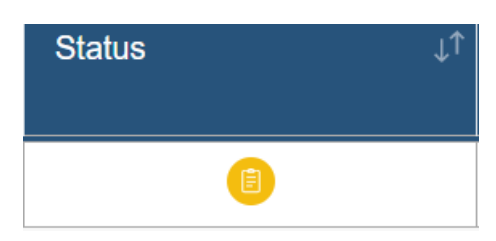

2. For at indsende anmeldelsen, markér afkrydsningsfeltet for den ønskede blanket og klik på Opdater.

|            | Anmelder Fornavn ↓↑ | A | (k | <b>Opdater</b> | C Kolonner | √ Tilføj filter |
|------------|---------------------|---|----|----------------|------------|-----------------|
| <b>Y</b> Ę | Jens                |   |    |                |            |                 |

3. Eller klik på blanketten og vælg Opdater.

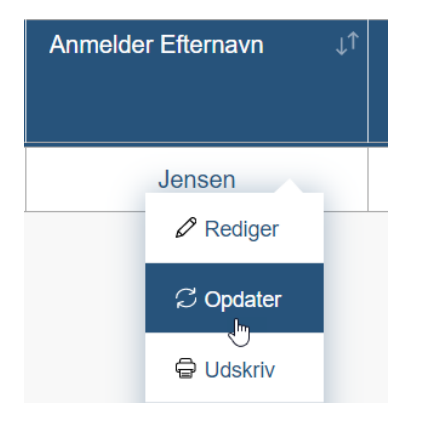

4. Hvis din anmeldelse er modtaget uden fejl, ændres status af din blanket til Godkendt (Synkroniseret).

Det betyder at blankettens data i defgo og Easy nu er synkroniserede.

Alle synkroniserede blanketter har disse felter med oplysninger fra Easy udfyldt:

Easy Id

Registreringsdato

Oprindelseskode

5. Hvis der er nogen fejl i blanketten og den ikke overføres til Easy, ændres status til Afvist

.

Det betyder at blankettens oplysninger skal rettes. Klik på blanketten og vælg Rediger.

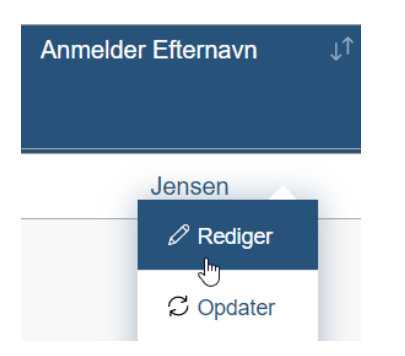

Når den afviste blanket er blevet redigeret ændres status til Kladde og blanketten skal indsendes igen.

- 6. Når den godkendte blanket er blevet redigeret ændres status til Redigeret.
   Ændringerne overføres ikke automatisk til Easy, så blanketten skal indsendes igen.
- 7. Hvis der kommer nogen meddelelser fra Easy, ændres status til **Opdateret**. Meddelelser kan indeholde information om sagen eller information om brug for rettelser eller ekstra oplysninger.
- 8. Oversigt over alle statusser:

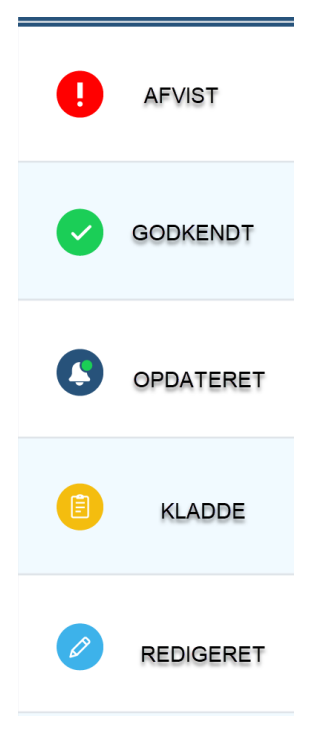

### **Opdatering af alle Easy blanketter**

🔲 Kolonner 📝 Tilføj filter

1. I samlingen af Easy blanketter vil du få en oversigt over alle virksomhedens blanketter i løbet af de seneste 12 måneder.

| Easy Id ↓↑ | Registreringsdato ↓↑ | Oprindelseskode ↓↑ | Bilag↓↑          | Berigtigelserî | Satus    |
|------------|----------------------|--------------------|------------------|----------------|----------|
| 10322303   | 2019-12-20           | XML                | Vedhæftninger: 2 | Rettelser: 57  | Ø        |
| 10322335   | 2019-12-23           | XML                | Vedhæftninger: 0 | Rettelser: 1   | <b>~</b> |
| 10322466   | 2020-01-09           | XML                | Vedhæftninger: 1 | Rettelser: 4   | <b></b>  |
| 10322467   | 2020-01-09           | XML                | Vedhæftninger: 1 | Rettelser: 4   | 0        |

2. Ved at klikke på **Opdater** i top menuen opdateres alle Easy blanketter for det seneste år.

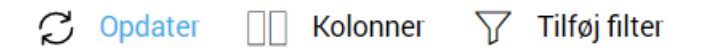

Bemærk, at det kan tage lang tid, da anmodningen består af flere processer:

- alle registrerede blanketter for det seneste år sendes fra Easy til defgo;
- alle blanketter, som har status af Kladde, sendes til Easy;
- de interne Easy blanketter( i defgo), der er ældre end de tilsvarende eksterne Easy blanketter (i Easy), vil blive overskrevet fuldstændigt af dataene fra de eksterne Easy-blanketter;
- de eksterne Easy blanketter, der er ældre end de tilsvarende interne Easy blanketter, opdateres. På dette tidspunkt bruges kun de interne Easy blanketter, der har statussen Redigeret.

Kun de ændrede data i blanketterne sendes til Easy.

#### Kolonner og Tilføj filter

1. Efter blanketten er udfyldt, overføres data fra felterne til kolonner i en samlet tabel.

| < т | $<$ Tilbage til mappen $\mathcal{G}$ Opdater $\square$ Kolonner $ abla$ Tilføj filter |                       |                           |                           |                           |  |  |  |  |  |
|-----|---------------------------------------------------------------------------------------|-----------------------|---------------------------|---------------------------|---------------------------|--|--|--|--|--|
|     | Anmelder Fornavn ⊔↑                                                                   | Anmelder Efternavn ↓↑ | Anmelder Telefonnummer ↓↑ | Anmelder E-mailadresse ↓↑ | Tilskadekomne CPR -nr. ↓↑ |  |  |  |  |  |
|     | Navn                                                                                  | Navnsen               | +45XXXXXXXX               | navn@mail.com             | 111111111                 |  |  |  |  |  |

2. Kolonnerne kan inkluderes/ekskluderes i tabellen. 12 kolonnerne er allerede inkluderet i tabellen som

| d | efau | ılt.                                 |   |
|---|------|--------------------------------------|---|
|   | Kolo | nner                                 | * |
|   |      |                                      |   |
|   | ~    | Status                               | 2 |
|   | ~    | Tilskadekomne CPR -nr.               |   |
|   | ✓    | Tilskadekomne Fornavn                |   |
|   | ~    | Tilskadekomne Efternavn              |   |
|   | ~    | Tilskadekomne E-mailadresse          |   |
|   | ~    | Stilligsbetegnelse på skadetidspunkt |   |
|   | ~    | Dato for hændelsen                   |   |
|   | ~    | Fraværsdage udover ulykkesdagen      |   |
|   | ✓    | Hændelse                             |   |
|   | 1    | Skadens art                          | • |
|   |      |                                      |   |

Klik på Kolonner og vælg flere kolonner fra listen.

Indstillingen gemmes automatisk. Det betyder, at hvis du lukker blanketten og åbner den igen, vil de udvalgte kolonner være på plads.

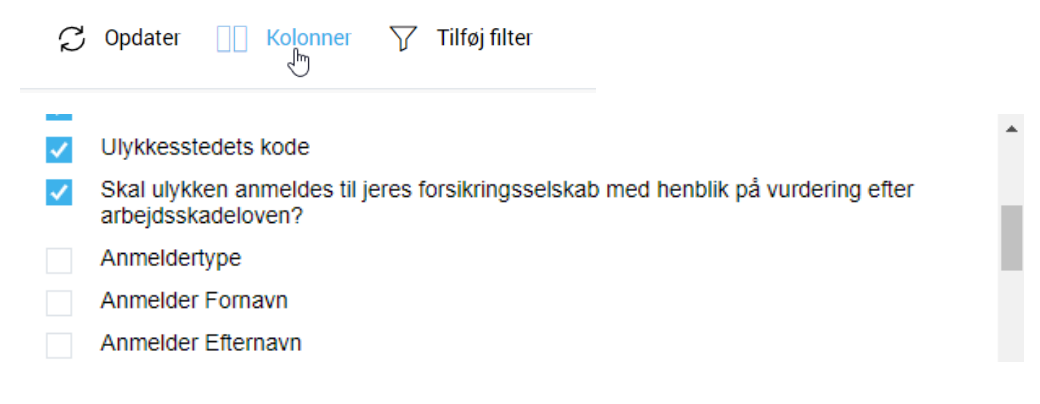

#### 3. Kolonnetitel kan ændres.

Skal ulykken anmeldes til ↓↑ jeres forsikringsselskab med henblik på vurdering efter arbejdsskadeloven?

Vurdering efter arbejdsskadeloven

4. Dataene i tabellen kan filtreres efter en bestemt kolonneværdi. Klik på Tilføj filter, vælg Kolonne.

| Tilskadekomne CPR -nr. $\downarrow\uparrow$ | Tilskadekomne Fornavn $\downarrow\uparrow$ | Tilskadekomne Efternavn $\downarrow\uparrow$ | Tilskadekomne Telefonnu $\downarrow\uparrow$ mmer | Tilskadekomne E-         ↓↑<br>mailadresse |
|---------------------------------------------|--------------------------------------------|----------------------------------------------|---------------------------------------------------|--------------------------------------------|
| 111111111                                   | Navn                                       | Navnsen                                      | +45XXXXXXXX                                       | navn@mail.com                              |

| Tilføj filter           |
|-------------------------|
| CPR                     |
| Anmeldertype            |
| Anmelder Fornavn        |
| Anmelder Efternavn      |
| Anmelder Telefonnummer  |
| Anmelder E-mailadresse  |
| Tilskadekomne CPR -nr.  |
| Tilskadekomne Fornavn   |
| Tilskadekomne Efternavn |
| Tilskadekomne Køn       |

5. Indtast værdien.

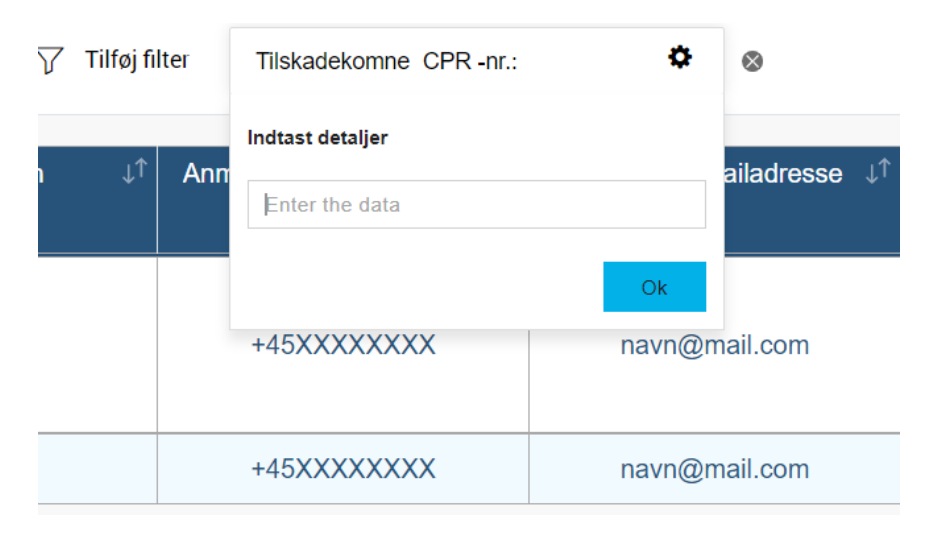

| r   | Tilskadekomne CPR -nr.: | 111111111 | ٥              | $\otimes$ |                                              |
|-----|-------------------------|-----------|----------------|-----------|----------------------------------------------|
| Ann | Indtast detaljer        |           |                | ↓↑        | Tilskadekomne CPR -nr. $\downarrow^\uparrow$ |
| ,   | +45XXXXXXXX             | navn@n    | Ok<br>nail.com |           | 111111111                                    |
|     |                         |           |                |           |                                              |

6. Du kan tilføje flere filtre på én gang. Markér flere felter i menuen.

| √ Tilføj filter | Tilskadekomne CPR -nr.: 1111111111 | ٥ | $\otimes$ | Ulykkesstedets kode: | [1] På arbejdsgivers adresse 🕻 | ¥ | $\times$ |
|-----------------|------------------------------------|---|-----------|----------------------|--------------------------------|---|----------|
|                 |                                    |   |           |                      |                                |   |          |

7. Alle filtre gemmes automatisk hvis du lukker Blanketten og åbner den igen, vil filtrene være til stede. Så du kan skabe flere samlinger af blanketter med forskellige filtre. For eksempel, med filtret via afdeling.

|     | Navn 🔺                                 | ld      | Dato |
|-----|----------------------------------------|---------|------|
| 2   | Samling af Easy blanketter: Afdeling A | 1568500 |      |
| 🗌 🔀 | Samling af Easy blanketter: Afdeling B | 1568501 |      |

### **Funktioner for blanketter**

1. Du kan redigere, opdatere, udskrive og slette blanketten.

Klik på blanketten og der vises en pop-op-menu.

| Tilskadekomne Fornavn ↓ |                        |  |  |  |
|-------------------------|------------------------|--|--|--|
|                         | Navn                   |  |  |  |
|                         | Rediger                |  |  |  |
|                         | ${\mathcal C}$ Opdater |  |  |  |
|                         | 🖨 Udskriv              |  |  |  |
|                         | 🗟 Flyt til             |  |  |  |
|                         | <b>圖</b> Slet          |  |  |  |

2. Du kan slette og opdatere flere blanketter på en gang. Vælg de nødvendige blanketter fra listen og funktionerne vises i topmenuen.

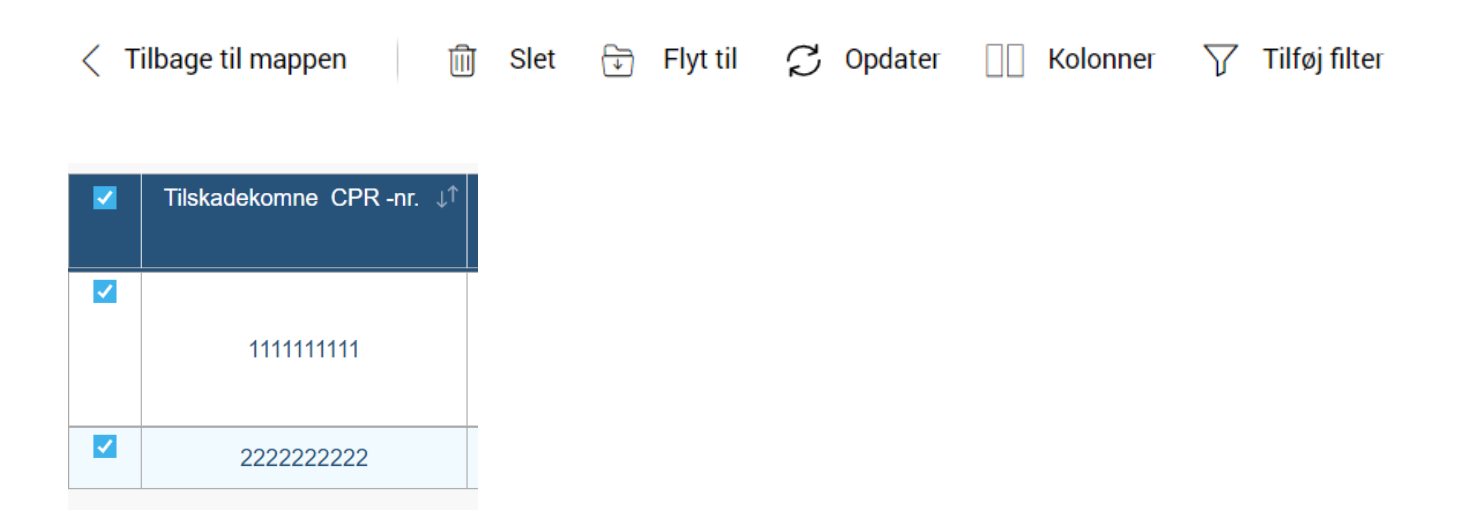

## Autofyldning

Her indtastes virksomhedsoplysninger for denne bruger

1. Indtast oplysninger om din virksomhed under Indstillinger på det andet faneblad.

|                    |         |               | CVR nummer      |  |
|--------------------|---------|---------------|-----------------|--|
| Interresearch      |         |               | 25472721        |  |
| Produktionsenhed   | Branche |               | Virksomhedsform |  |
| 1007744850         | 732000  |               | Aktieselskab    |  |
| VIRKSOMHEDSADRESSE |         |               |                 |  |
| Land               |         | Ву            |                 |  |
| Denmark            |         | Københa       | vn K            |  |
| Kommune            |         | Gade          |                 |  |
| København          |         | Klosterstræde |                 |  |
| Husnummer          |         | Postnumm      | er              |  |
| 9                  |         | 1157          |                 |  |
| KONTAKTINFORMATION |         |               |                 |  |
| Telefon            |         | Fax           |                 |  |
| 88821888           |         | 88821888      | 3               |  |
| Hiermeside         |         |               |                 |  |
| njemmeside         |         |               |                 |  |

2. Så skal du ikke indtaste oplysningerne igen i Easy blanketten: oplysningerne overføres automatisk.

| Anmelder             | Ansættelsessted | Tilskadekomne            | Ulykke        | Andet | Afbry                             | rd Gem     |
|----------------------|-----------------|--------------------------|---------------|-------|-----------------------------------|------------|
| CVR -nr.<br>25472721 |                 | Firmanavn<br>Interresear | ch            |       |                                   |            |
| Virksomheds          | stype           | Produktionse             | enhed (p-numr | ner)  | Branche                           |            |
| Aktieselskab         |                 | 100774485                | 1007744850    |       | Markedsanalyse og offentlig meni• |            |
| ADRESSE              |                 |                          |               |       |                                   |            |
| Vejnavn              |                 |                          |               |       | Husnummer                         | Postnummer |
| Klosterstra          | æde             |                          |               |       | 9                                 | 1157       |
| Ву                   |                 | Land                     |               |       | Kommune                           |            |
| Københav             | n K             |                          | Danmark       | -     | K                                 | øbenhavn 👻 |

#### Til administrator: Easy test server

I defgos integrationssystem til Easy er der muligheder for registrering af en nærved-ulykke (hvor det kun 'næsten' gik galt), som ikke skal anmeldes i EASY, men undersøges for forebyggelse af lignende situationer. I dette tilfælde kan man bruge EASY test server.

- 1. Gå til **Indstillinger**, til det tredje faneblad.
- 2. Ændr EASY server (endpoint) fra Produktion server til Komponenttest server.

| SMTP-INDSTILLINGER                       |                         |
|------------------------------------------|-------------------------|
| SMTP-server                              |                         |
|                                          |                         |
| SMTP-serverport                          |                         |
| 0                                        |                         |
| Brugernavn                               |                         |
| Password                                 |                         |
| EASY server (endpoint)                   |                         |
|                                          | •                       |
| Perioden for brug af benyttelseslog (mår | ieder)                  |
| 18                                       |                         |
|                                          |                         |
|                                          |                         |
| Hjælp                                    | <pre>&lt; Tilbage</pre> |
|                                          |                         |
|                                          |                         |

### Til administrator: Easy modul og Easy bruger

Der er to måder at arbejde med integrationssystemet til Easy i defgo: Easy modul og Easy bruger.

**Easy modul** dækker næsten alle muligheder som integrationssystemet indeholder: at tilføje Easy blanketter, udfylde blanketter, se og rette alle virksomhedens blanketter.

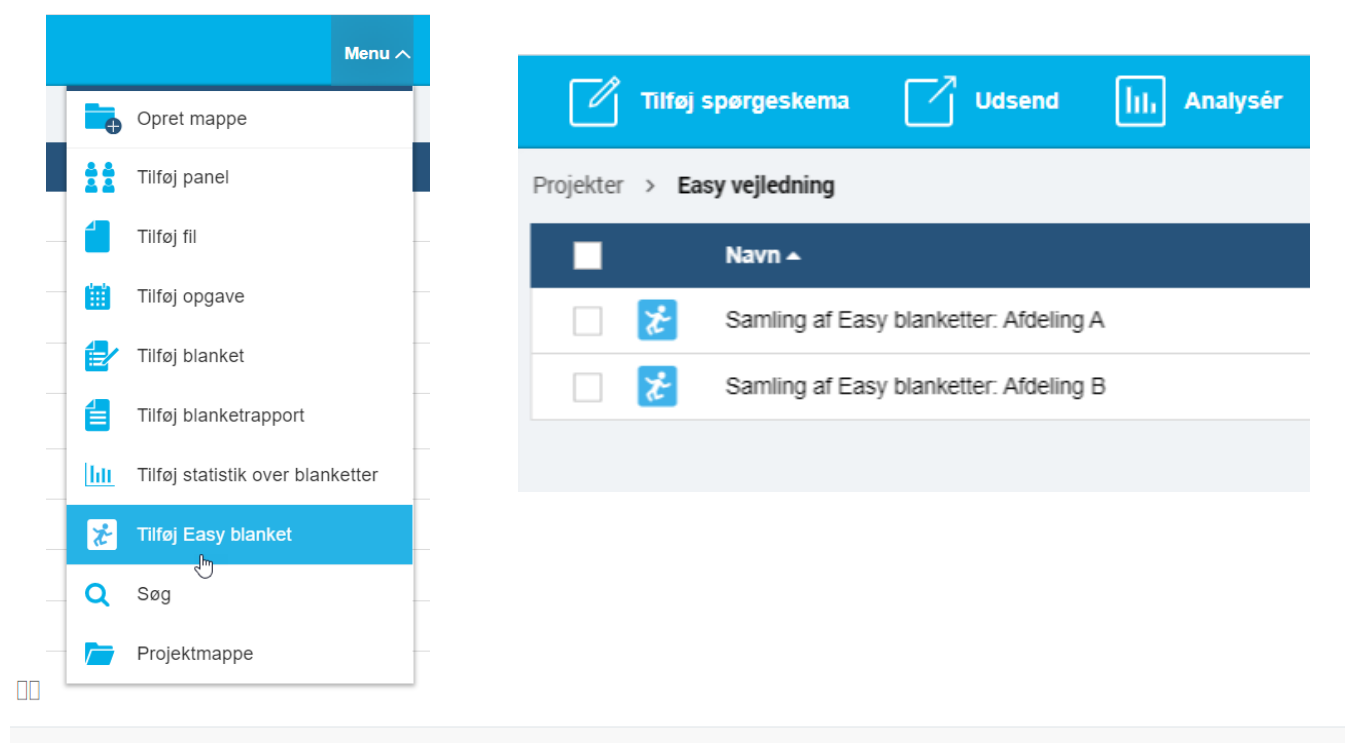

| Easy Id ↓↑ | Registreringsdato ↓↑ | Oprindelseskode ↓î | Bilag _↓↑        | Berigtigelser | Satus    |
|------------|----------------------|--------------------|------------------|---------------|----------|
|            |                      |                    |                  |               |          |
| 10322303   | 2019-12-20           | XML                | Vedhæftninger: 2 | Rettelser: 57 | 0        |
| 10322335   | 2019-12-23           | XML                | Vedhæftninger: 0 | Rettelser: 1  | 0        |
| 10322466   | 2020-01-09           | XML                | Vedhæftninger: 1 | Rettelser: 4  | <b>0</b> |
| 10322467   | 2020-01-09           | XML                | Vedhæftninger: 1 | Rettelser: 4  | <b>O</b> |

Som **Easy bruger** kan man kun udfylde Easy blanketten under samlingen af Easy blanketter, som allerede er oprettet for brugerens konto.

#### Projekter Menu 🔨 Navn 🔺 🗌 🏷 Ny samling af Easy blanketter Dpret mappe Åbn Søg Udfyld en ny blanket Q Vis udskrift Projektmappe Flyt Slet Omdøb

|     | defgo                                                                                                    |  | Ny samling af Easy blanketter |  |             |               |             |  |
|-----|----------------------------------------------------------------------------------------------------|--|-------------------------------|--|-------------|---------------|-------------|--|
| < т | < Tilbage til mappen $~~~~~~~~~~~~~~~~~~~~~~~~~~~~~~~~~~~~$                                                     |  |                               |  |             |               |             |  |
| ٢   | Anmelder ↓↑ Anmelder Efternavn ↓↑ Anmelder Telefonnummer ↓↑ Anmelder E-mailadresse ↓↑ Tilskadekomne CPR -nr. ↓↑ |  |                               |  |             |               |             |  |
|     | Navn                                                                                                    |  | Navnsen                       |  | +45XXXXXXXX | navn@mail.com | XXXXXXXXXXX |  |